# **WIF**i

## lci, connectez-vous en toute sécurité en trois étapes

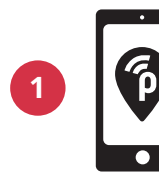

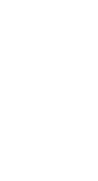

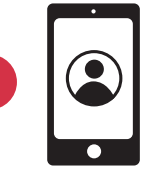

Téléchargez l'application gratuite Publicroam sur votre téléphone

Créez un compte

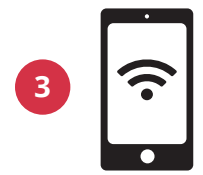

Votre téléphone se connecte automatiquement. Connectez ensuite votre ordinateur portable ou votre tablette

#### Se connecter sans application?

Allez sur publicroam.nl. Vous recevrez les données de connexion par SMS (ainsi que pour votre ordinateur portable ou votre tablette).

### Vous n'avez pas d'internet mobile (4G ou 5G)?

Envoyez un SMS avec *publicroam* au n° +31 970 10 260 261

#### Besoin d'aide ?

Voyez au verso pour connaître les **paramètres de chaque appareil** ou consultez publicroam.nl/support.

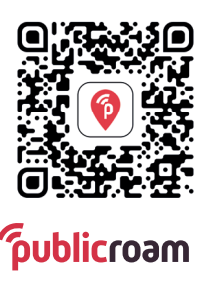

Scannez le code QR pour télécharger l'application

support@publicroam.nl | +31 (0) - 307 44 99

## Paramètres par appareil

Se connecter une seule fois, être partout en ligne

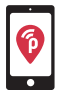

Grâce à l'application Publicroam, vous connectez automatiquement votre téléphone ou votre tablette. Vous n'avez pas besoin d'utiliser ces paramètres dans ce cas.

#### iPhone, iPad, ordinateurs portables Macbook ou Windows

Allez dans les paramètres Wi-Fi et sélectionnez « publicroam »

- Entrez : **nom d'utilisateur** et **mot de passe** (voir SMS ou dans l'application)
- Contrôlez et acceptez le certificat

Cliquez pour vous connecter

#### Appareils Samsung, Android ou Chromebook

Allez dans les paramètres Wi-Fi et sélectionnez « publicroam » Entrez:

- Identité: nom d'utilisateur (voir SMS ou dans l'application)
- Mot de passe: **mot de passe** (voir SMS ou dans l'application)
- Méthode EAP: **PEAP**
- Vérification de phase 2 : MSCHAPv2 / automatique
- Certificat CA: ne pas valider / standard / certificats système
- Identité anonyme: laisser vide
- Domaine (s'il est demandé): publicroam.nl
- État du certificat en ligne (s'il est demandé): ne pas vérifier Cliquez pour vous connecter

À faire en plus pour Chromebook:

- Correspondance du suffixe de domaine: publicroam.nl
- Autres champs : laisser vide

Vous avez perdu vos données de connexion ? Envoyez **afmelden** (se désinscrire) par SMS au +31 970 10 260 261 Et reconnectez-vous.

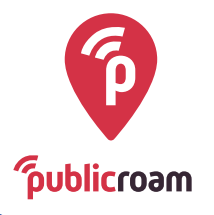